# PASO<br/>A<br/>ARegistro,<br/>autenticación y<br/>cambio de contraseña,<br/>para declaración y<br/>pago de ICA y ReteICA

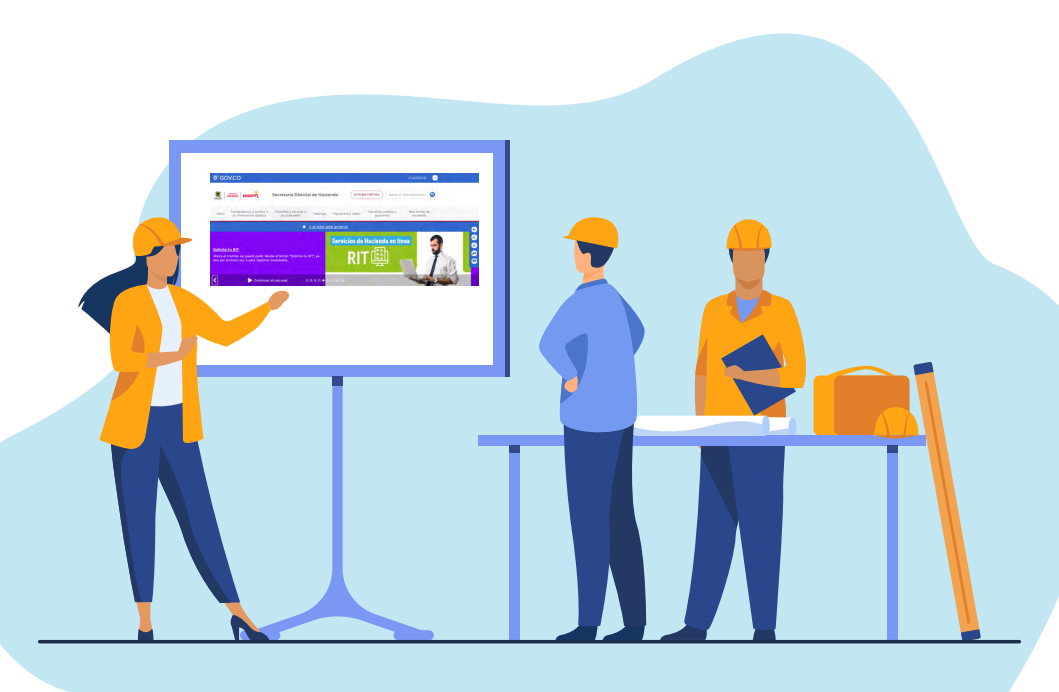

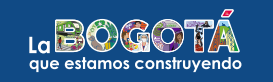

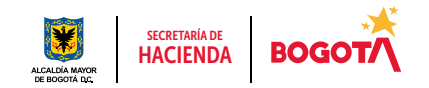

Conéctate: www.haciendabogota.gov.co • Tel. (601) 338 5000 • 🞯 🖪 🖸 hacienda bogota

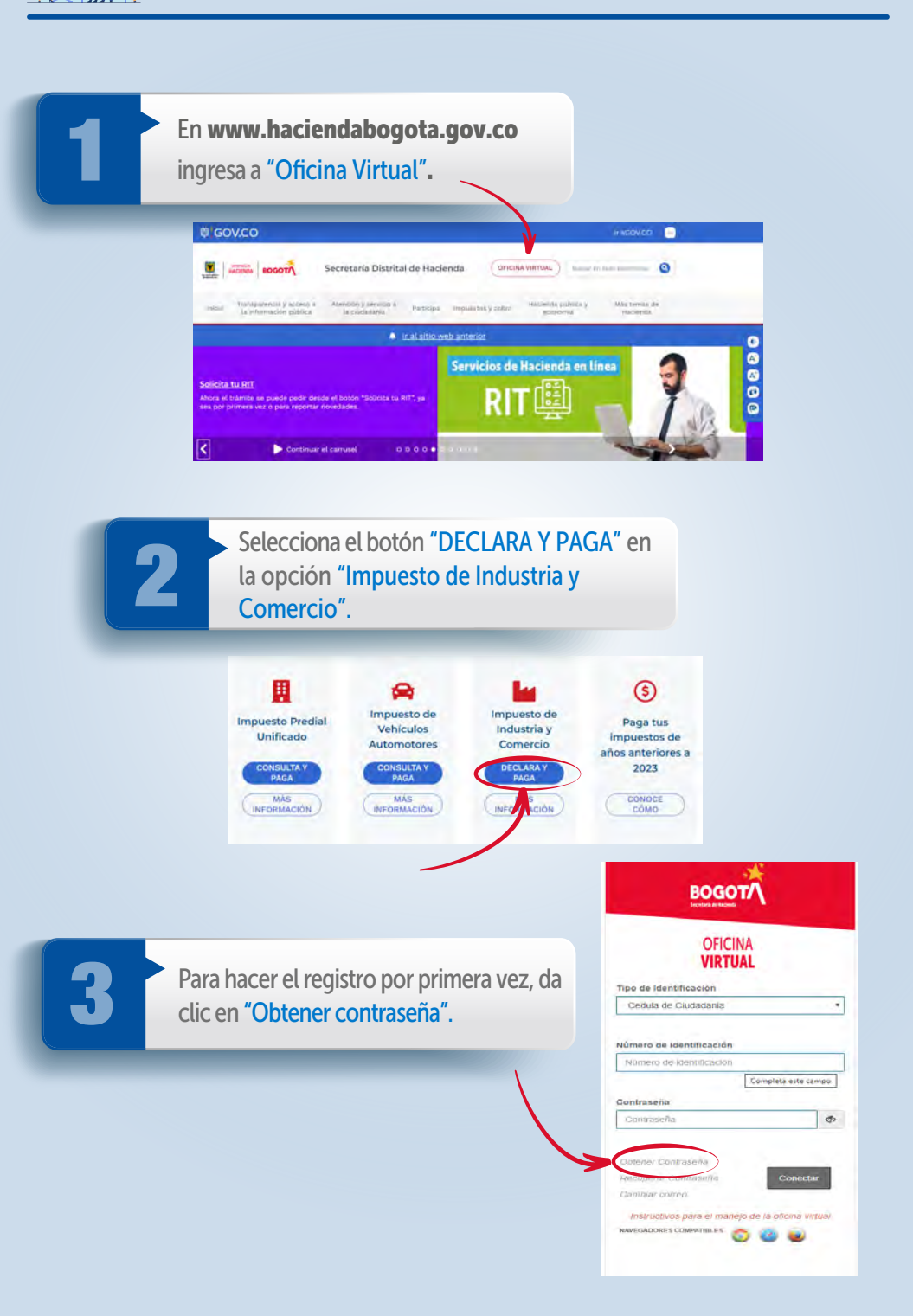

4

Elige el tipo de identificación y digita el número del documento; haz clic en "Aceptar" y sigue las indicaciones de la plataforma.

| BOGOTA               |                                                                                                |                                                                                       | OFICINA<br>VIRTUAL  |
|----------------------|------------------------------------------------------------------------------------------------|---------------------------------------------------------------------------------------|---------------------|
|                      | Registro inicial er<br>Para realizar el registro (ricial, s                                    | n el sistema para obtener contraseña<br>eleccione el tipo del identificación e ingres | e al número         |
|                      | TIPO DE IDENTIFICACIÓN                                                                         | CEDULA_DE_CIUDADANIA                                                                  | - 3)                |
|                      | NUMERO DE IDENTIFICACIÓN                                                                       | и                                                                                     |                     |
|                      | $\rightarrow$                                                                                  | Aunglas Hagement                                                                      |                     |
|                      |                                                                                                |                                                                                       |                     |
| BOGOT                |                                                                                                |                                                                                       | OFICINA<br>VIRTUAL  |
|                      |                                                                                                | Proceso obte                                                                          | ner contraseña      |
| Actideb              | ualmente usted no tiene cuenta<br>e realizar un proceso de autor                               | a de usuario para ingresar al sistem<br>egistro en los siguientes pasos.              | a, por lo tanto     |
| 1, F<br>2, F<br>3, A | tesponder unas preguntas de t<br>tealizar unas preguntas de seg<br>signación de una contraseña | verificacion de identidad.<br>juridad para recuperar contraseña e                     | n caso de requeirse |
|                      |                                                                                                | Bitan                                                                                 |                     |
|                      |                                                                                                |                                                                                       |                     |

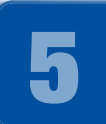

Aparecerá esta imagen. Da clic en "Siguiente", responde las tres preguntas de validación que arroja el sistema y oprime el botón "Finalizar".

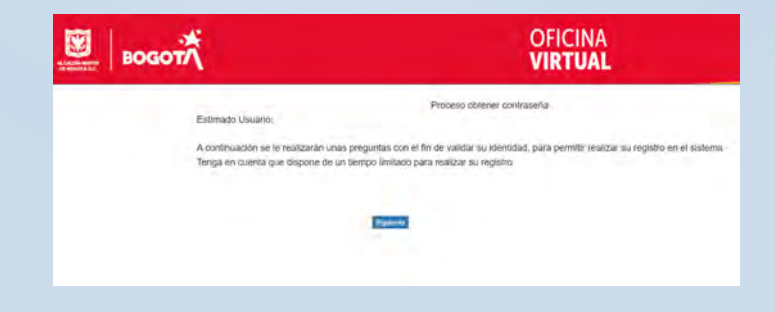

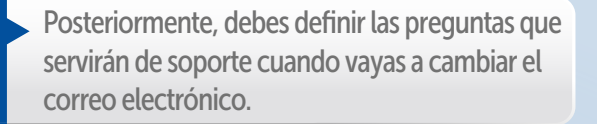

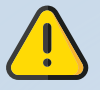

Te recomendamos anotar las preguntas con exactitud (letras mayúsculas, minúsculas y combinaciones), así como las respuestas, y tenerlas en cuenta para futuros ingresos a la plataforma.

| BOGOT                         |                                                                            | OFICINA<br>VIRTUAL                                              |     |
|-------------------------------|----------------------------------------------------------------------------|-----------------------------------------------------------------|-----|
|                               | Proceso of                                                                 | otener contraseña                                               |     |
| Paso 2 de 3 - Asignar prèg    | untas de seguisdes.                                                        |                                                                 |     |
| Sesenzione de la lista la pre | ganta de más facil recontación Recoverde que la<br>Seleccione<br>Respuesta | negouesta liune secuenta el uso de mayuessias y minussal<br>+ ) | lan |
|                               | Selèccione<br>Rospuesta                                                    |                                                                 |     |
|                               | Seleccione<br>Respuesta                                                    | •                                                               |     |
|                               | Spar                                                                       | rda .                                                           |     |

Ingresa y confirma la dirección de tu correo electrónico para recibir un mensaje de activación de tu cuenta. De la misma forma, asigna una contraseña de seguridad que contenga de ocho (8) a doce (12) caracteres e incluya, al menos, una letra mayúscula, una letra minúscula y un número. Selecciona "Guardar".

| <br>водот          | OFICINA<br>VIRTUAL                                                | 12 Reptin scandaufu'r war egylagan dwr an in in sentau deiblean ô'n b Sentaly Childr in Holens, lega e gaeth in spanta ofern                                          |
|--------------------|-------------------------------------------------------------------|----------------------------------------------------------------------------------------------------|
| Part Star 1 Maryan | Prose gana second a                                               | <ul> <li>Logidar minis E a cachera</li> <li>Logidar minis C practices</li> <li>- Dala positiva par la menes yab alta minjoinal, wali ministeria y un sames</li> </ul> |
| Comp Episzinia     | n de name a man de la mana de antenen de la mana por deba é anama | Contractor                                                                                                    |
| Hottanal, cost     | a.'                                                               | Continue Companyla                                                                                                    |
| ROLINIA CON        | M.                                                                | Custe                                                                                                    |

Cuando la información sea confirmada, la plataforma mostrará el siguiente mensaje. Haz clic en "Aceptar".

| BOGOT                                                        | OFICINA<br>VIRTUAL                                                                                                    |
|--------------------------------------------------------------|----------------------------------------------------------------------------------------------------|
| Mensagé de confir<br>El mensagé para a<br>revine su correo e | tración de envío de comeo.<br>Echar el usuario que la permitría ingresar au solo seguro de la Secretaria Dustital de Hacienda fue enviado conectamente<br>Hechonico, siga las insoruciones |
| Comea electrónico                                            | o res                                                                                                    |
| Bogórá te lo pone                                            | tici.                                                                                                    |
|                                                              | August                                                                                                    |

Sigue las instrucciones enviadas a tu correo, accede a la Oficina Virtual con el número de identificación y la contraseña que asignaste y da clic en "Conectar". Una vez activada tu cuenta, ya estás registrado.

| BOGOTA                                                                                                    | BOGOTA                                                                                                    | OFICINA<br>VIRTUAL                                                                                                    | 9 sun 0                                                                                                    |
|----------------------------------------------------------------------------------------------------|----------------------------------------------------------------------------------------------------|----------------------------------------------------------------------------------------------------|----------------------------------------------------------------------------------------------------|
| OFICINA<br>EVENTIONAL<br>Sector Constants<br>Sector Constants<br>Constants<br>Constants | Andream Research     Andream Research     Andream Research     Andream Research     Andream Research     Andream     Andream     Andr | Nor<br>La fondarda fil fondarda serva se a digensitari is dalam seland dada goda goga tea beganari se industri is direktedan<br>la fondarda fil mandala servatada ya selandi se industriante dada se industri se industri se industri se industri<br>la fondarda fil mandala servatada ya selandi se industriante dada se industri se industri se industri se industri<br>la filogodi fil te ila pone filociti | Kilds tercetes-con     Tragens Processor     O Canadam Hearts     O Canadam Hearts     O |

# Cómo cambiar el correo electrónico o recuperar la contraseña

Si no recuerdas el correo electrónico o la contraseña, ingresa por las opciones "Cambiar correo" o "Recuperar Contraseña", que aparecen en la parte inferior de la ventana de ingreso a la Oficina Virtual. Diligencia los datos que solicita el sistema y sigue las instrucciones.

| OFICINA<br>VIRTUAL                                          |       |
|-------------------------------------------------------------|-------|
| po de Identificación                                        |       |
| Cedula de Ciudadania                                        |       |
| Contraseña                                                  | Ø     |
|                                                             |       |
| Datener Contraseña<br>Incuparrar Contraseña Cone            | ectar |
| Datener Contraseña<br>encuparar Contaseña<br>amibiar correc | sctar |

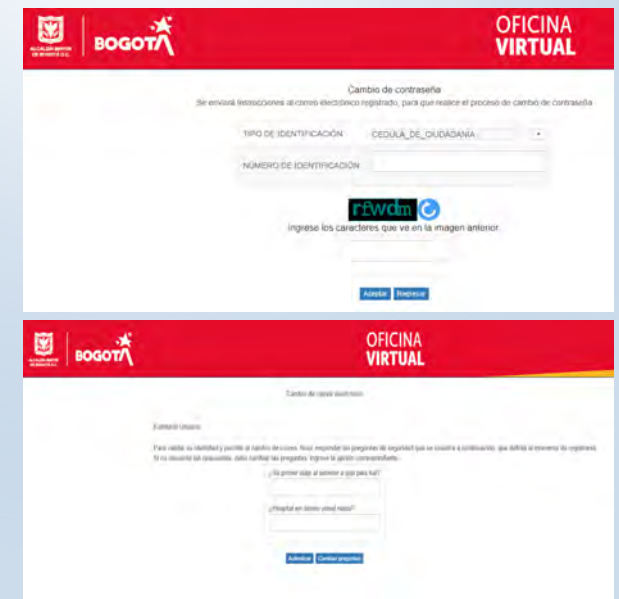

# Cómo cambiar el correo electrónico

2

En la parte inferior, selecciona "Cambiar correo" y responde las preguntas de validación de identidad.

| BOGOT                    |                                                                                                    |
|--------------------------|----------------------------------------------------------------------------------------------------|
| OFICINA<br>VIRTUAL       | Nota: Si olvidaste las preguntas registradas,<br>tienes la opción de cambiarlas para continuar.                                                                                                    |
| Cedula de Ciudadania •   |                                                                                                    |
| Número de Identificación |                                                                                                    |
| Nümero de Identificación |                                                                                                    |
| Completa este campo      | Catalon de canara munit forme                                                                                                    |
| Comraseña 🔊              | 2 and to them:<br>Pare with a constrainty provide a factor to const. Their regressive is proported. It expected to be explicitly part of the constrainty of the default of expected to constrainty of the constrainty of the default of expected to constrainty of the constrainty of the default of expected to constrainty of the constrainty of the default of expected to constrainty of the default of expected to constrainty of expected to constrainty of expected to constrainty |

Si vas a cambiar las preguntas, el sistema te muestra la ventana para comenzar nuevamente el proceso de obtener contraseña. Da clic en "Iniciar", responde las preguntas de validación y continúa con las instrucciones como se indica en el paso 5 de la página tres.

| водот                                                                                                    | OFICINA<br>VIRTUAL                                | BOGOT                                 | OFICINA<br>VIRTUAL                                                        |
|----------------------------------------------------------------------------------------------------|---------------------------------------------------|---------------------------------------|---------------------------------------------------------------------------|
|                                                                                                    | Process conver contase/s                          |                                       | Process) (Manter contravely)                                              |
| Actualmente unite initiate cuanta de apuanto para la<br>deder leastrar un proceso de autoregistro en los sigue                                              | gritsan in schernen, por in Amilie<br>mini parice | Paul 176 S. Descenter (1994) and 2018 | talane wata                                                               |
| <ol> <li>Respector unas prepursas de semicación de com<br/>2 interación unas pregunante de segunitad para morpe<br/>3 delantar de seu communita.</li> </ol> | ndan<br>nar Lonvinsiethil en caso de lampunisti   | De las sigurentes modulos de vel·los  | ini matriculados en Bógolik, indique con izual tiene is lia tendo vinculo |
|                                                                                                    | $\frown$                                          |                                       | O real                                                                    |
|                                                                                                    |                                                   |                                       | C water                                                                   |
|                                                                                                    |                                                   |                                       | C. 886                                                                    |
|                                                                                                    |                                                   |                                       | C AMAGAMA DI LAN AVITRICIUM                                               |
|                                                                                                    |                                                   |                                       |                                                                           |

Diligencia el correo registrado, marca "SÍ" en "Desea realizar cambio de correo electrónico" y luego digita el nuevo correo. Confirma la información y da clic en "Guardar".

| BOGOTA | OFICINA<br>VIRTUAL                                                                                                    |
|--------|----------------------------------------------------------------------------------------------------|
|        | Cardin-ID parent and there                                                                                                    |
|        | Conversion of the second second second second second second second second second second second second second se                    |
|        | Denne water Lattice (a Lawer eventions)<br>• 10 C-10                                                                               |
|        | Pay facel togetar at concession of cast in factorial Directed in Hammela of concerning in Hiller<br>Ingenetics provide continues ( |
|        |                                                                                                    |
|        | (adjud (ant) dataka)                                                                                                    |
|        |                                                                                                    |

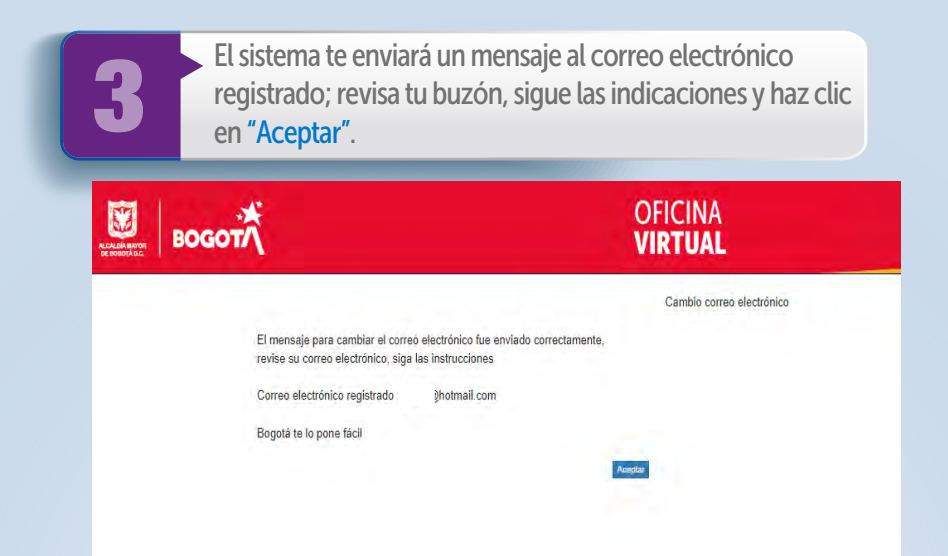

## Cómo recuperar la contraseña

Al dar clic en **"Recuperar contraseña"**, el sistema te solicitará el número de identificación y te dará las indicaciones para cambiarla.

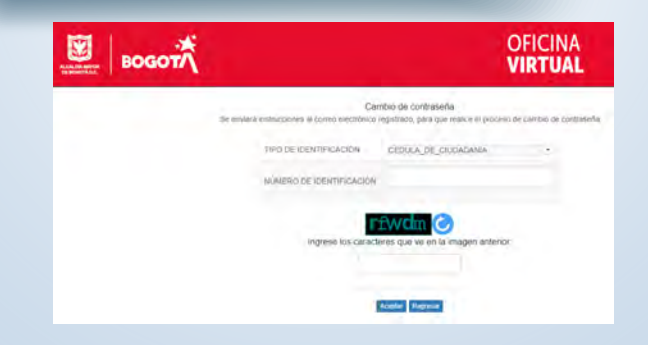

2

Revisa en el buzón del correo electrónico registrado, en la bandeja de entrada o en correos no deseados, el mensaje enviado por la Secretaría de Hacienda y sigue las instrucciones para la nueva contraseña.

| Por favor rigitese la contrastella | que la parmitiva acceder a los charantes servicios en línea dispuestos por | la Secretaria de Haciero. |
|------------------------------------|----------------------------------------------------------------------------|---------------------------|
| langa el luerta los siguientes i   | rterios pera colar la contraleña                                           |                           |
|                                    |                                                                            |                           |
| "Longitud minima ocho (il) cara    | CBr95                                                                      |                           |
| · Longitud maxima code (12) ca     | (actives)                                                                  |                           |
| "Date constant por la manos a      | na tara maydaoula, una minduoula y un númera                               |                           |
|                                    |                                                                            |                           |
| Contraiseña                        |                                                                            |                           |
|                                    |                                                                            |                           |
|                                    |                                                                            |                           |
| Confermer contrasmiter             |                                                                            |                           |
|                                    |                                                                            |                           |
|                                    |                                                                            |                           |
|                                    |                                                                            |                           |
| Buedler.                           |                                                                            |                           |
|                                    |                                                                            |                           |

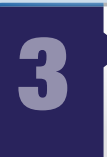

Cuando ingreses la nueva contraseña, el sistema te remitirá a la sesión de inicio de la Oficina Virtual; una vez allí, diligencia los datos y haz clic en "Conectar".

La plataforma te dará ingreso a la Oficina Virtual para liquidar, presentar ICA y RetelCA y pagar en línea. Recuerda que los demás impuestos se gestionan por la nueva Oficina Virtual.

| BOGOTA                                                                                                    |                |
|----------------------------------------------------------------------------------------------------|----------------|
| OFICINA<br>VIRTUAL                                                                                                    |                |
| Tipo de Identificación                                                                                                    |                |
| Cedula de Ciudadania                                                                                                    |                |
| Numero de identiticación                                                                                                    | eta este campo |
| Compa<br>Contraseña<br>Contraseña                                                                                                    | eta este campo |
| Contraseña<br>Contraseña                                                                                                    | eta este campo |
| Contraseña<br>Contraseña<br>Contraseña<br>Optener Contraseña                                                                          | eta este campo |
| Contraseña<br>Contraseña<br>Dotener Contraseña<br>Recuperar Contraseña                                                                | eta este campo |
| Contraseña<br>Contraseña<br>Dotener Contraseña<br>Recuperar Contraseña<br>Cantoar correo                                              | eta este campo |
| Contraseña<br>Contraseña<br>Contraseña<br>Contraseña<br>Recuperir Contraseña<br>Cambiar coreco<br>Instructivos para el manejo de la i | eta este campo |

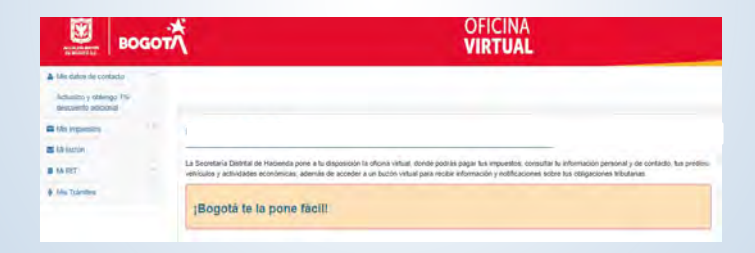

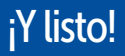

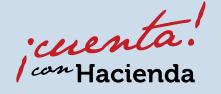

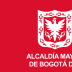

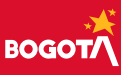